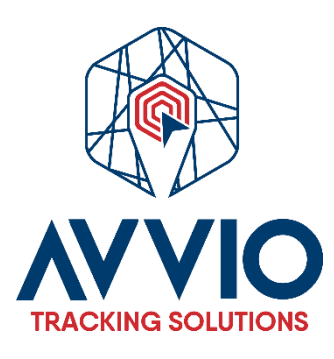

# Manual de Usuario: Creación de Usuario en la Plataforma

# Introducción

Este manual proporciona una guía paso a paso sobre cómo crear un nuevo usuario en la plataforma. Asegúrese de tener las credenciales necesarias para iniciar sesión.

# Pasos para Crear un Nuevo Usuario

### 1. Iniciar Sesión

- Acceda a la plataforma: Abra su navegador e ingrese la URL <u>https://track.avviogps.com/</u> de la plataforma.
- **Ingrese sus credenciales**: Introduzca su nombre de usuario y contraseña, luego haga clic en "Iniciar sesión".

### 2. Acceder a la Opción de Agregar Nuevo Usuario

- Pantalla de inicio: Una vez logueado, será redirigido a la pantalla principal.
- Haga clic en "Agregar Nuevo Usuario": Busque y haga clic en el botón correspondiente para iniciar el proceso de creación de un nuevo usuario.

#### 3. Ingresar Información del Usuario

- Email: Introduzca la dirección de correo electrónico del nuevo usuario.
  - Nota: Puede cambiar esta opción más adelante a un nombre de usuario.

### 4. Agregar Información de Contacto

Para tener aún más información, Complete los siguientes campos para registrar información adicional sobre el usuario:

- Nombre de Empresa: Ingrese el nombre de la empresa asociada al usuario.
- Correo: Verifique que el correo electrónico sea correcto.
- Dirección: Proporcione la dirección física del usuario.
- País: Seleccione el país del usuario.
- Número Telefónico: Ingrese el número de contacto del usuario.
- Otros: Si hay campos adicionales, completarlos según sea necesario.

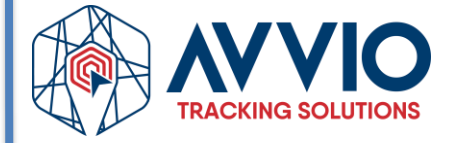

### 5. Guardar los Cambios

- Revisar la información: Asegúrese de que toda la información esté correcta.
- Haga clic en "Guardar": Confirme la creación del nuevo usuario haciendo clic en el botón de guardar.

### Navegación de Pestañas

Una vez creado el usuario, podrá ver varias pestañas en la interfaz:

- Objetos Asociados: Aquí podrá visualizar todos los objetos relacionados con la cuenta del usuario.
- Usuarios: Esta pestaña mostrará todos los usuarios creados en la plataforma y su información relevante.

| → C track.avviogps.com/cpa              | nel.php#                    |                                                               | ☆ 🚯 Finish                              |
|-----------------------------------------|-----------------------------|---------------------------------------------------------------|-----------------------------------------|
| demoavvio (1 - 0) 🗸 🙎 (1)               | <b>Q</b> (0/0) <b>%</b> (0) |                                                               | English 🛩 🙎 ruddyaw.                    |
| ့<br><b>Control panel</b> - User list   |                             |                                                               | A & Q Search                            |
| D ID A Username                         | E-mail Active               | Expires on Privileges API Reg. time Login time IP             | Sub acc. Objects E-mail SMS Webhool API |
| 1 🗍 591 demoavvio                       | sales@avviogps.com          | Manager 🕜 2024-10-10 23:00:39 2024-10-14 22:05:49 148.0.89.16 | 5 0 3 0 0 0 0 / 🗊 /                     |
|                                         |                             | Add user X<br>E-nal  <br>Send credentials + Register X Cancel |                                         |
| JIICK para crear nuevo usuario          |                             |                                                               |                                         |
| <u>ب</u>                                |                             |                                                               |                                         |
| / · · · · · · · · · · · · · · · · · · · |                             |                                                               |                                         |

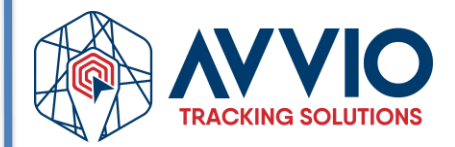

Imagen de referencia:

| Account Contact informati S | ub accounts Objec | ts Usage           | 0 |  |
|-----------------------------|-------------------|--------------------|---|--|
| Contact information         |                   |                    |   |  |
| Name, surname               |                   | Demo Account       |   |  |
| Company                     |                   | Avvio GPS          |   |  |
| Address                     |                   |                    |   |  |
| Post code                   |                   |                    |   |  |
| City                        |                   |                    |   |  |
| County/State                |                   |                    |   |  |
| Phone number 1              |                   |                    |   |  |
| Phone number 2              |                   |                    |   |  |
| E-mail                      |                   | Sales@avviogps.com |   |  |
|                             |                   | Comment about user |   |  |
| Commont                     |                   |                    |   |  |
| Comment                     |                   |                    |   |  |
|                             |                   |                    | 4 |  |
|                             |                   |                    |   |  |
|                             |                   |                    |   |  |
|                             |                   |                    |   |  |
|                             |                   |                    |   |  |
|                             |                   |                    |   |  |

# Conclusión

Siguiendo estos pasos, podrá crear nuevos usuarios en la plataforma de manera efectiva. Si tiene alguna duda, consulte con el administrador del sistema o el soporte técnico.

### Información de contacto

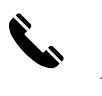

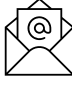

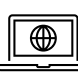

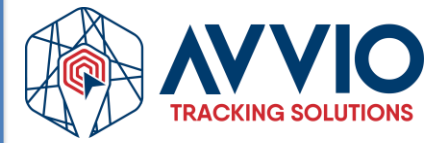

# Confidencialidad

Este documento es confidencial y es propiedad de AVVIO. Queda estrictamente prohibida su distribución total o parcial sin la autorización previa por escrito de AVVIO. La divulgación no autorizada de la información contenida en este documento puede dar lugar a acciones legales.

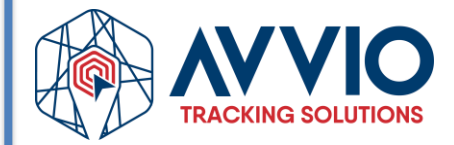

Página 4 de 4